# Setup for Best Practice 1.11.1.934 and above

## Overview:

This guide provides instruction on configuring both Medical-Objects Capricorn and Best Practice software to import electronic results.

If you require any assistance with the installation or configuration, or if you have any questions, please contact the Medical-Objects Helpdesk on (07) 5456 6000.

If you have not Installed the Medical-Objects Download client, Please see the guide for Installing Capricorn on Windows.

# Pre-Configuration Checks for Best Practice

If you have not done so already please confirm you have followed the instructions here before proceeding

## Configuring Capricorn Software

### Accessing the Capricorn Configuration Window

## Note:

In some cases, the Capricorn may be configured as a service. See this guide for instructions on how to launch the Capricorn if it is set up as a service.

- To launch the HL7 Tray application, Go to Start Menu, All Programs, Medical-Objects and select the Medical-Objects Capricorn. Alternatively, You can go to C:\MO\Capricorn and run the Capricorn.exe.
- 2. The following icon will appear in the tray. Double click on it to bring up the log window.

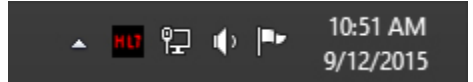

3. When the log window is displayed, Click on the **Configuration** icon highlighted below, or select **Utility** and select **Configuration**.

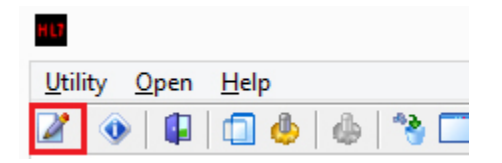

### **Capricorn Configuration Settings**

- 1. Once a base path is determined, via either option a or b below, 3 directories are required; **IN**, **OUT** and **ACK** (These paths may already exist).
  - a. If a base path for Medical Objects messaging has not been set in most cases C: \MO\Results\ can be used. This folder will need to be shared with read/write permissions on the network (Best Practice requires UNC paths for the import/export locations).
  - b. If the Capricorn is already installed you will more likely use the current base path set. This path may already have a network share associated with it and can be confirmed using a command prompt and checking the listing of "net share".
- 2. Click on Ack Management.

Set the Folder for Acks created by this practices PMS path to the ACK path related to the base path chosen in step 1.

Suggested:

1 Overview: 2 Pre-Configuration Checks for Best Practice 3 Configuring Capricorn Software 3.1 Accessing the Capricorn Configuration Window 3.2 Capricorn Configuration Settings 4 Configuring Best practice to Import Results 4.1 Checking imported results in Best Practice C:\MO\Results\Ack

Set the Folder to save external Acks for PMS path to the  $\ensuremath{\text{IN}}$  path related to the base path chosen in step 1.

#### Suggested:

Note:

C:\MO\Results\In

| Configuration Editor -                            | Capricorn Test (Client Capricorn)                                               | > |
|---------------------------------------------------|---------------------------------------------------------------------------------|---|
| Enter search text                                 | Ack Management                                                                  |   |
| Ack Management<br>Anonymous Users<br>Auto-Upgrade | Folder for Acks created by this practices PMS (Receivers)<br>C: (MO\Results\Ack |   |
| Custom Messages<br>Data Repository                | Export Application Acks  Ender to any automatic data for DMC (Condens acks)     |   |
| Display Segments<br>Editing Defaults              | C: WO/Results/In                                                                | ۵ |
| ELS<br>File Extensions                            | Export all inbound Acks to the DEST_ACK folder                                  |   |

If the folder does not exist, you must create it.

Make sure the results folder has **Modify, Read** and **Write** permissions, **AND** is shared on the Network.

#### 3. Click on Integration Options.

Check that the **Incoming Modifier** is set to **Best Practice 1.11.1.934 and higher** and restart the Capricorn (It will create a deactivated sending queue for Best Practice for later in the walkthrough). **If this modifier is not available upgrade to Capricorn 3.2.13.130 or higher**.

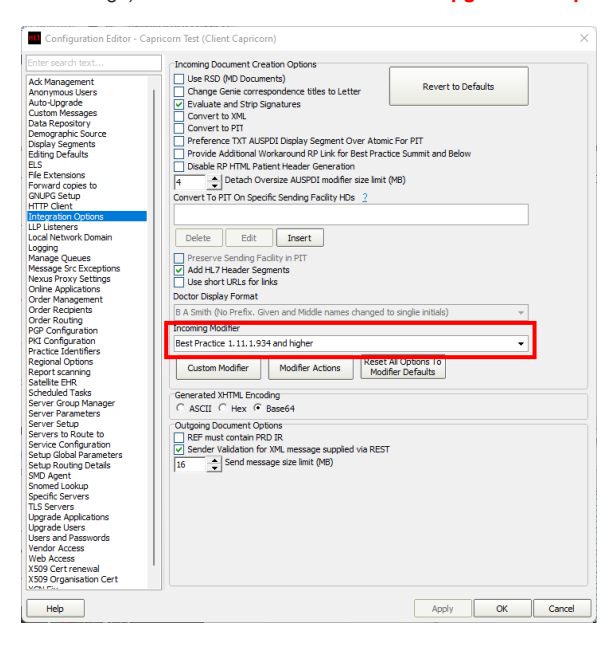

4. Select Server Parameters from the left panel.

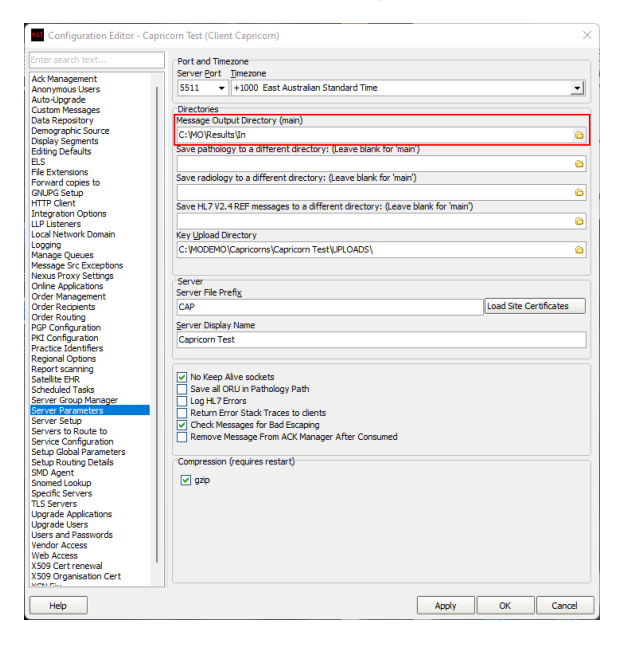

Under the Message Output Directory (main) set the results import path.

The recommended Import path is:

 $C:\MO\Results\In$ 

If the folder does not exist, you must create it.

Make sure the results folder has  ${\bf Modify}, {\bf Read}$  and  ${\bf Write}$  Permissions,  ${\it AND}$  is shared on the Network.

5. Select Manage Queues. Select BP SENDING (If this is missing then setting the modifier and restarting the Capricorn was not correctly followed in step 3 above) Tick the Active check box, bottom right of the config screen, so the red X next to BP SENDING

changes to a green tick. Next select the Edit button and change the path to the Out path chosen in step 1.

| r search text       | Queues to wate | h for message | s              |      |                 |    |      |
|---------------------|----------------|---------------|----------------|------|-----------------|----|------|
|                     | BP EOrderin    | g Split Tests |                |      |                 |    |      |
| management          | RD EOrdere     |               |                |      |                 |    |      |
| ad Ingrade          | V OF CONGES    |               |                |      |                 |    |      |
| Maccanan            | SP EORDER      | 581           |                |      |                 |    |      |
| Reportory           | BP EORDER      | S 82          |                |      |                 |    |      |
| ographic Source     |                |               |                |      |                 |    |      |
| lay Segmente        | K br Schuling  | ,             |                |      |                 |    |      |
| no Defaulto         |                |               |                |      |                 |    |      |
| ing benduna         |                |               |                |      |                 |    |      |
| Extensions          |                |               |                |      |                 |    |      |
| ward copies to      |                |               |                |      |                 |    |      |
| PG Setup            |                |               |                |      |                 |    |      |
| P Client            |                |               |                |      |                 |    |      |
| gration Options     |                |               |                |      |                 |    |      |
| listeners           |                |               |                |      |                 |    |      |
| Network Domain      |                |               |                |      |                 |    |      |
| no                  |                |               |                |      |                 |    |      |
| age Queues          |                |               |                |      |                 |    |      |
| sage Src Exceptions |                |               |                |      |                 |    |      |
| us Provy Settings   |                |               |                |      |                 |    |      |
| ne Applications     |                |               |                |      |                 |    |      |
| er Management       |                |               |                |      |                 |    |      |
| er Recipients       |                |               |                |      |                 |    |      |
| er Routing          |                |               |                |      |                 |    |      |
| Configuration       |                |               |                |      |                 |    |      |
| Configuration       |                |               |                |      |                 |    |      |
| tice Identifiers    |                |               |                |      |                 |    |      |
| ional Ontions       |                |               |                |      |                 |    |      |
| ort scanning        |                |               |                |      |                 |    |      |
| lite EHR            |                |               |                |      |                 |    |      |
| eduled Tasks        |                |               |                |      |                 |    |      |
| er Group Manager    |                |               |                |      |                 |    |      |
| er Parameters       |                |               |                |      |                 |    |      |
| ver Setup           |                |               |                |      |                 |    |      |
| ers to Route to     |                |               |                |      |                 |    |      |
| ice Configuration   |                |               |                |      |                 |    |      |
| p Global Parameters |                |               |                |      |                 |    |      |
| p Routing Details   |                |               |                |      |                 |    |      |
| Agent               |                |               |                |      |                 |    |      |
| med Lookup          |                |               |                |      |                 |    |      |
| tific Servers       |                |               |                |      |                 |    |      |
| Servers             |                |               |                |      |                 |    |      |
| rade Applications   |                |               |                |      |                 |    |      |
| rade Users          | Page directory |               |                |      |                 |    |      |
| rs and Passwords    | pase urectory  |               |                |      |                 |    |      |
| dor Access          | C: MODEMO (Cap | ricorns\Capri | corn Test\Out\ |      |                 | Ac | tive |
| Access              |                |               |                |      |                 |    |      |
| 9 Cert renewal      | Cabus          | Aulul         | Remains        | C.da | Oursey Mat Dath |    |      |
| 9 Organisation Cert | setup          | Aud           | Remove         | cult | Query Net Path  |    |      |
|                     |                |               |                |      |                 |    |      |

6. The configuration is complete. Click Apply and OK.

## Configuring Best practice to Import Results

1. Open the Best Practice software.

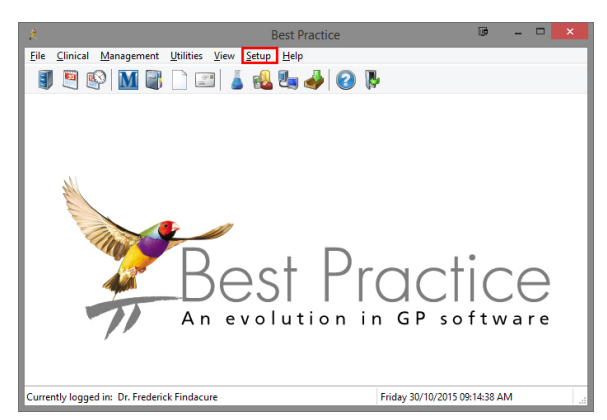

- 2. Click **Setup** from the toolbar shown above.
- 3. Click on Configuration from the drop down menu.

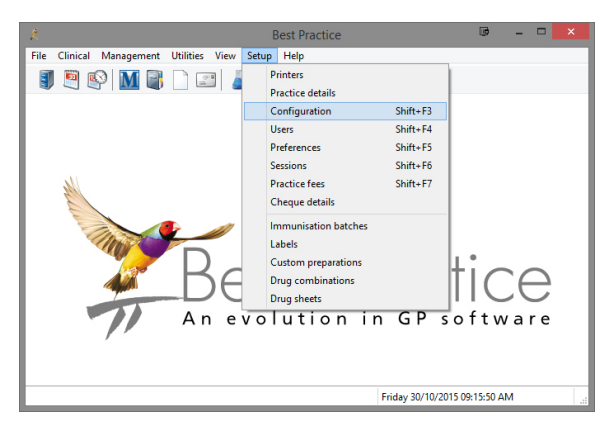

- 4. The Configuration window should be displayed.
- First if Best Practice was previously setup to use the import paths you have chosen they will need to be removed so they don't compete with the new import rules.

Select Results Import from the left panel.

If any paths under **Acknowledgements** use the ACK path, in the Capricorn configuration above, they can be removed using the **Remove** button. If any paths under **Report file search paths** use the IN path, in the Capricorn configuration

above, to be used for importing then they will need to be removed by choosing the **Check paths** button.

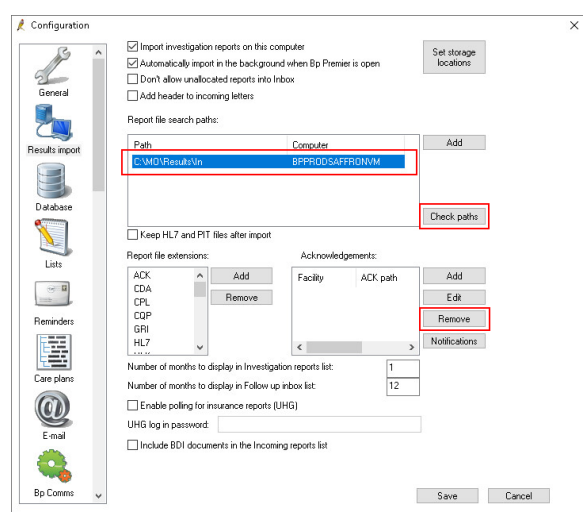

6. Select the path/s that need to be deleted then choose Delete. Click Close when done.

| 🏓 Path check utility                   |         |           | >           |
|----------------------------------------|---------|-----------|-------------|
| Path                                   | Purpose | Status    | Computer    |
| C:\USERS\TONY\DOCUMENTS\BEST PRACTICE\ | All     | Not found | BPPRODSAFFR |
| CIMORESULTSVINV                        | Results | Found     | BPPRODSAFFR |
|                                        |         |           |             |
|                                        |         |           |             |
|                                        |         |           |             |
|                                        |         |           |             |
|                                        |         |           |             |
|                                        |         |           |             |
|                                        |         |           |             |
|                                        |         |           |             |
|                                        |         |           |             |
|                                        |         |           |             |
|                                        |         |           |             |
|                                        |         |           |             |
|                                        |         |           |             |
|                                        |         |           |             |
|                                        | Deer    | Dulu      | Ch          |

7. Select Messaging.

In the **Messaging providers** list, if a Medical Objects doesn't exits then create one by selecting **Add.** 

| - A            | Messaging providers                  |   |
|----------------|--------------------------------------|---|
|                | Add                                  |   |
| Templates      | Em                                   | ſ |
| A STATE        | Delate                               | 1 |
| <b>\$</b>      |                                      | - |
| Mag Gueue      |                                      |   |
|                |                                      |   |
|                |                                      |   |
| Mernager       | Active calls set up to this provider |   |
|                | Destate                              |   |
|                | Check paths                          |   |
| Messaging      |                                      |   |
| F7 3           |                                      |   |
| 19             |                                      |   |
| Appointments   |                                      |   |
| -              |                                      |   |
| 12A            |                                      |   |
| Appt Reminders |                                      |   |
| 87.3           |                                      |   |
| 2.00           |                                      |   |
| Billing        |                                      |   |
| 5 N            |                                      |   |
|                |                                      |   |
|                |                                      |   |

8. Set the following settings.

Provider name: Medical Objects

If Medical Objects is your default or only messaging provider tick **Use as default messaging provider**. Tick **Use Allows Acknowledgements.** 

Tick Include a formatted text OBX in REF.

Tick Use the same path on all computers if a UNC path is used like the screenshot below. Unti ckUse the same path on all computers if a local path like C:\MO\Results\ is used. A UNC path is advised as the better option to use if available.

Using a network share path, for the **IN**, **OUT** and **ACK** folders that were created at the start of this walk-through, populate the **Path for incoming messages**, **Path for outgoing messages** and **Path for acknowledgements**.

| Click \$ | Save. |
|----------|-------|
|----------|-------|

| Messaging pr     | ovider        |           |                            |
|------------------|---------------|-----------|----------------------------|
| Provider name:   | Medical Obj   | jects     |                            |
| 🗹 Use as defau   | ult messaging | provider  | Send CDA eReferrals        |
| 🗹 Allows Ackn    | owledgments   |           | Configure sending facility |
| Path for incomin | g messages:   |           |                            |
| Wbpprodsaffror   | wm\BPMOSI     | hare\In   |                            |
| Path for outgoin | g messages:   |           |                            |
| \\bpprodsaffror  | wm\BPMOSI     | hare\Out  |                            |
| Path for acknow  | ledgements:   |           |                            |
|                  | wm\BPMOSI     | hare\Ack  |                            |
| ✓ Include a for  | matted text O | BX in REF |                            |
| 🗹 Use the sam    | e path on all | computers |                            |
| Account ID (if a | oplicable):   |           |                            |
| Password:        |               |           |                            |
| Launch URL:      |               |           | Port Number:               |
|                  |               |           |                            |
| Load Config      |               |           | Save Cancel                |

#### 9. Select BP Service

Tick Use BP Service for importing results on this machine

Click Save.

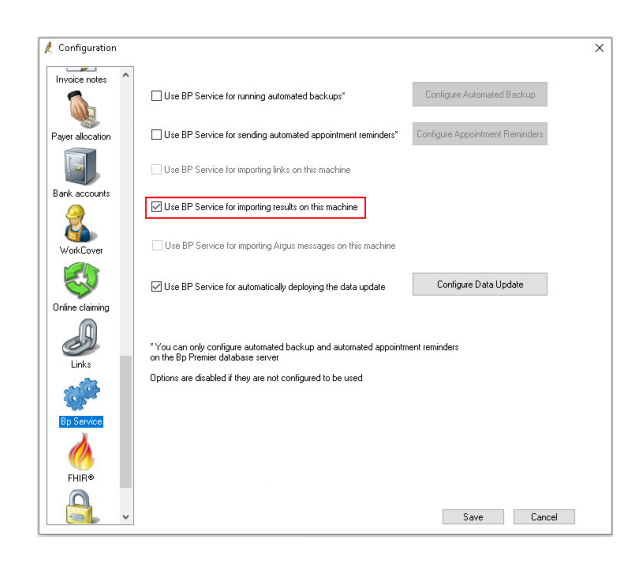

### Checking imported results in Best Practice

#### Important:

Please Note: Importing of results occurs on a timer schedule. You will no longer be able to force an import of results by opening the View and allocate incoming reports icon

1. Open Best Practice Software.

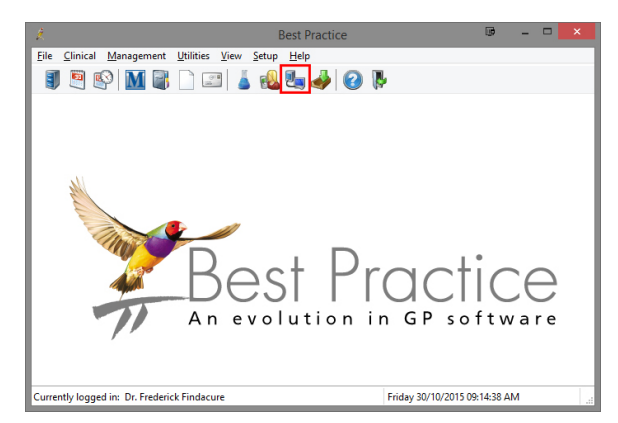

- 2. Click on the View and allocate incoming reports icon shown above.
- 3. The following window will open.

| Elle         Edit         Yiew         Help           Image: State of the state of the state of th | Show unallocated only report Test                                                                                                    |                                                                                                    |                                                                                                    |                                                                                                    |
|----------------------------------------------------------------------------------------------------|----------------------------------------------------------------------------------------------------|----------------------------------------------------------------------------------------------------|----------------------------------------------------------------------------------------------------|----------------------------------------------------------------------------------------------------|
| Image         Image         Image           Date         Patent name on reproductors         Patent name on reproductors           Date         Patent name on reproductors         Patent name on reproductors           Date         Patent name on reproductors         Patent name on reproductors           Date         Tree Patent name on reproductors         Patent name on reproductors           Date         Patent name on reproductors         Patent name on reproductors           Data         Tree Patent name on reproductors         Patent name on reproductors           Data         Tree Patent name on reproductors         Patent name on reproductors           Data         Tree Patent name on reproductors         Patent name on reproductors           Data         Tree Patent name on reproductors         Patent name on reproductors           Data         Patent name on reproductors         Patent name on reproductors           Data         Patent name on reproductors         Patent name on reprocessors           Data         Patent name on reproductors         Patent name on reproductors           Data         Patent name on reproductors         Patent name on reproductors           Data         Patent name on reproductors         Patent name on reproductors           Data         Patent name on reproductors         Patent na                                                                                                    | Show unallocated only                                                                                                    |                                                                                                    |                                                                                                    |                                                                                                    |
| Pind patient:         Patient name on rep.           Date         Patient name on rep.           010102015         Teet PATIENT           7/01/2012         ANASTASIA ABBOT           7/01/2012         ANASTASIA ABBOT           7/01/2012         ANASTASIA ABBOT           7/01/2012         ANASTASIA ABBOT           7/01/2012         ANASTASIA ABBOT           7/01/2012         ANASTASIA ABBOT           7/01/2012         ANASTASIA ABBOT                                                                                                    | Show unallocated only                                                                                                    |                                                                                                    |                                                                                                    |                                                                                                    |
| Date Patient name on IBD<br>010/2015 Test PATIENT<br>7/01/2012 ANASTASIA ABBOT<br>7/01/2012 ANASTASIA ABBOT<br>7/01/2012 ANASTASIA ABBOT<br>7/01/2012 ANASTASIA ABBOT<br>7/01/2012 MAREE ACKERIMAN<br>MAREE ACKERIMAN                                                                                                    | report Test                                                                                                    |                                                                                                    |                                                                                                    |                                                                                                    |
| 0/10/2015 Text PATIENT<br>7/01/2012 ANASTASIA ABBOT<br>7/01/2012 ANASTASIA ABBOT<br>7/01/2012 ANASTASIA ABBOT<br>7/01/2012 ANASTASIA ABBOT<br>7/01/2012 MAREE ACKERMAN                                                                                                    |                                                                                                    | Addressed to                                                                                                    | Allocated to patient                                                                                                    | Aloca                                                                                                    |
| 1701/2012         MAREE ACKERIUM           1701/2012         MAREE ACKERIUM           1701/2012         MAREE ACKERIUM           1701/2012         MAREE ACKERIUM           1701/2012         MAREE ACKERIUM           1701/2012         MAREE ACKERIUM           1701/2012         MAREE ACKERIUM           1701/2012         MAREE ACKERIUM           1802/2011         JASOB AHERN           1802/2011         JASOB AHERN     <                                                                                                    | DT USER KAS<br>DT USER KAS<br>DT USER KAS<br>DT USER KAS<br>DT USER KAS<br>DT DT USER CHARTER<br>ANN SE, DUTRE CHARTER<br>ANN SC DOLE<br>ANN SC DOLE<br>SC DOLE<br>COS<br>DT DT CHARTER<br>SE, DUTRE CHARTER<br>SE, DUTRE CHARTER<br>SE, D | DRI KORCURE<br>DRI KORCURE<br>DRI KO | Anatana Akota<br>Anatana Akota<br>Anatana Akota<br>Manasa Akota<br>Mane Akamanan<br>Mane Akamanan<br>Mane Akamanan<br>Mane Akamanan<br>Mane Akamanan<br>Mane Akamanan<br>Mane Akamanan<br>Mane Akamanan<br>Linad Akin<br>Linad Akin<br>Kay Akan<br>Janda Akin | D: I O<br>D: I O<br>D: |

4. You can see that a test result has arrived.